Rev. 07152005

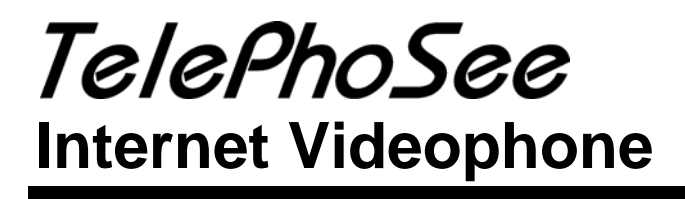

# **Quick Guide**

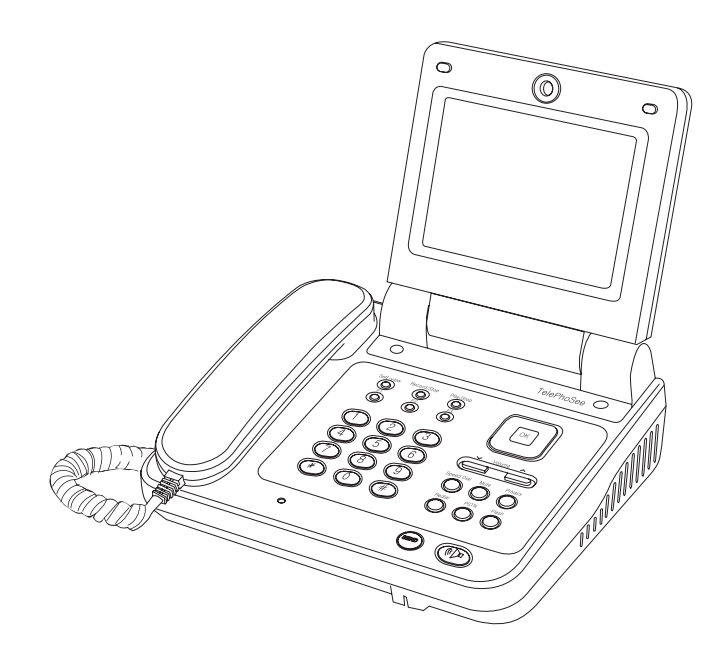

# Indledning

# Indtast data i videotelefonen

Du kan indtaste tal eller tekst ved at benytte enten den trykfølsomme skærm eller taltastaturet

### Indtast data via den tryk følsomme skærm,

1 Tryk på skærmen for at vælge det felt hvor du vil indtaste data

2 On- screen tastatur

Hvis 🥥 optræder ved feltet, tryk 🥥 og on-screen tataturet vil komme frem. Tryk på tasterne for at vælge.

3 Hvis 🛛 🔘 optræder på skærmen, tryk 🔇 🚺 for at vælge

Note Du kan bruge ③ tasten til at skrive [.] i IP addressen

# Indledning

### Indtast data i videotelefonen

### Indtast data uden at bruge den trykfølsomme skærm

**1** Brug  $\land \lor \land \lor$  knapper til at vælge det felt hvor du vil indlægge data

**2** Hvis  $\bigcirc$  optræder, tryk på OK knappen og on.screen tastaturet vil fremkomme. Brug $\land \lor \langle \rangle$  kanpperne og OK knappen til at vælge og indtaste dem.

- Du kan også bruge tastaturet til at indtaste tal uden at bruge onscreen tastaturet, Brug < knappen til at slette. Brug ® knappen til at indtaste [.]i IP addressen.

**3** Hvis **1** Fremkommer på skærmen, brug **1** knappen til at vælge.

### **On-screen tastaturet**

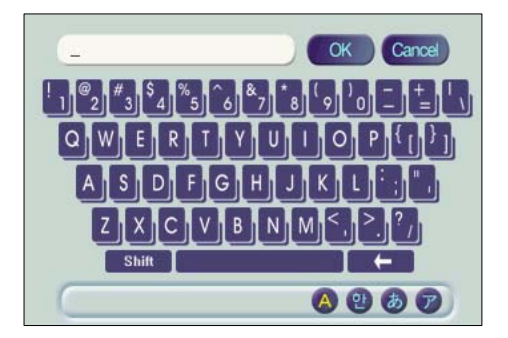

Vælg sprog typen for tastaturet ved hjælp af ikonerne I det nedetste højre hjørne af skærmen. Du kan også trykke (\*) knappen for SHIFT, og (\*) knappen for BACKSPACE.

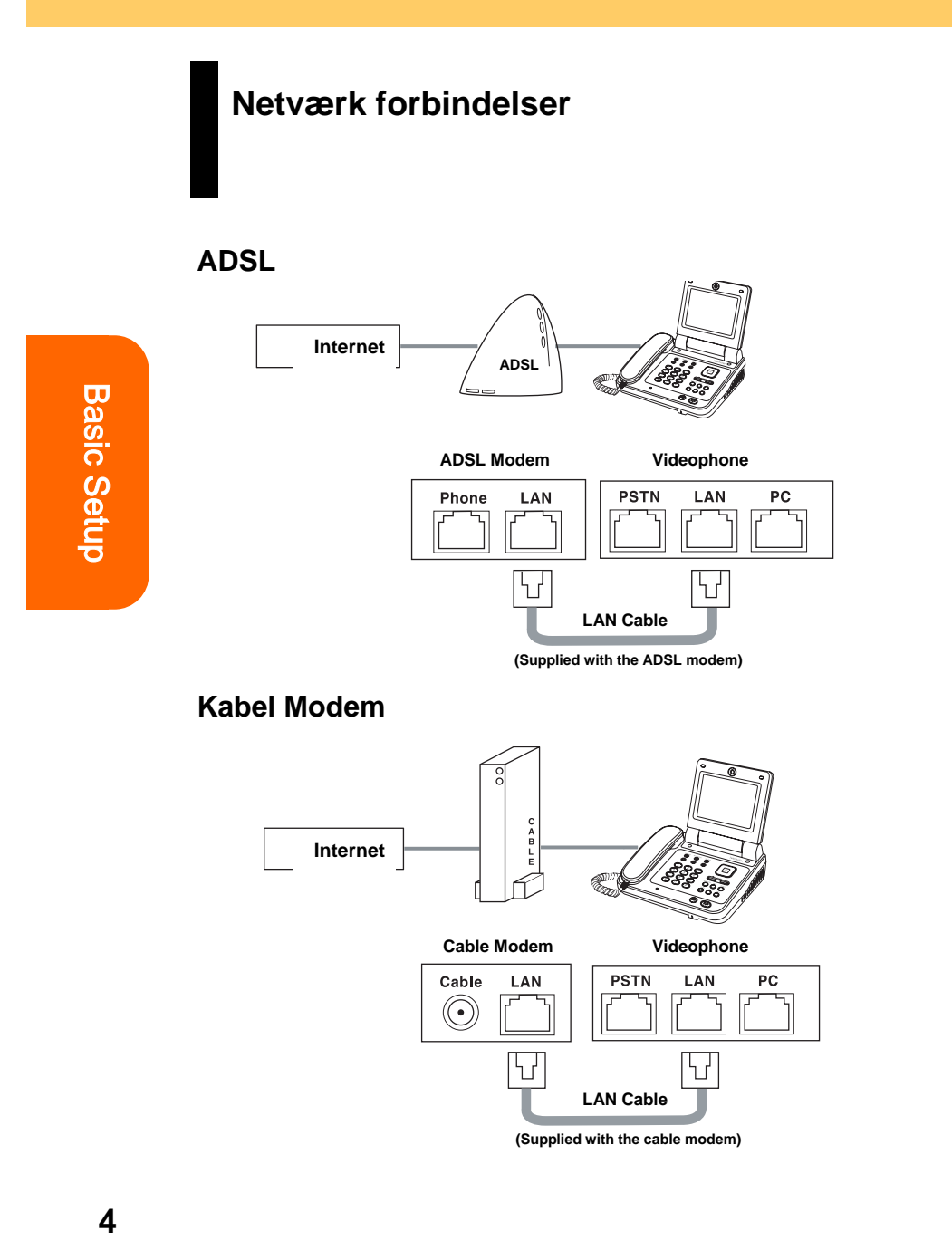

# SIP opsætning

# Netværks opsætning

Før du sætter din SIP forbindelse op skal du vide hvilken typenetværksforbindelse du har. Det mest normale for ADSL og Kabelmodem forbindelser er at IP adresser tildeles via DHCP.

### Opsætning af netværks type (Configuration-Network-Network Type)

**1** Tryk  $\land \lor \checkmark$  eller brug den trykfølsomme skærm til at komme til hoved menuen.

**2** Vælg Network Type menuen ved at trykke CONFIGURATION-NETWORK-NETWORK TYPE. **Basic Setup** 

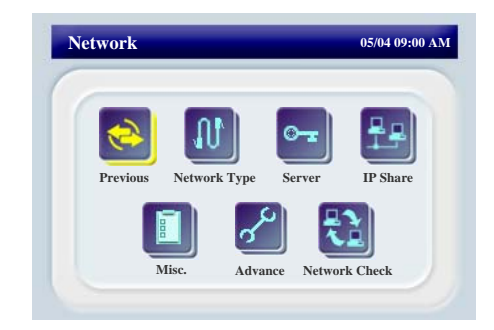

# SIP opsætning

# Netværks opsætning

**3** Vælg din netværks type mellem Fixed IP, ADSL, og DHCP.

**4** Vælg NEXT for at komme til network settings.

| Selected<br>Network type | Settings                                                                      |  |  |
|--------------------------|-------------------------------------------------------------------------------|--|--|
| Fixed IP                 | Brug tastaturet til at indtaste IP, netmask, gateway, og DNS server addresse. |  |  |
| ADSL                     | Indtast dit ADSL ID og password.                                              |  |  |
| DHCP                     | Der er ikke brug for yderligere indtastninger                                 |  |  |

**5** Vælg NEXT for at komme til Server setup menuen.

| Server Configuration |   | 05/04 09:00 AM |   |          |
|----------------------|---|----------------|---|----------|
| Server               | 0 | Off            | 0 |          |
|                      |   |                |   | Previous |
|                      |   |                |   | Next     |
|                      |   |                |   | Cancel   |

# SIP Netværks Setup

Server Setup (Configuration > Network > Server)

### Lidt om SIP Proxy server

SIP Proxy serveren bruges til at tildele dit telefonnummer til din videotelefon således at selv om din fysiske IP adresse skifter som den gør med ADSL eller DHCP så kan andre stadigt automatisk ringe til dig på dit telefonnummer. SIP proxy serveren er en del af den service du får via dit Foniris abonnement.

**Basic Setup** 

# SIP Netværks Setup

### Server Setup (Configuration > Network > Server)

- **1** Vælg Server Configuration menuen via NETWORK TYPE setup sekvensen eller ved at vælge SERVER ikonet under Network menuen.
- 2 Vælg server ON. Vælg STUN server ON. Vælg NEXT.
- **3** Indtast server IP addresse: sip.foniristele.com, Server Port: 5060 Indtast Stun Addr: stun.foniristele.com, Stun port: 3478, Stun Ext: 0

Vælg NEXT.

- 4 Indtast URI: Dit 6 cifrede Foniris telefonnummer valgt ved oprettelse af abonnement Indtast Expires: 3600 Indtast User ID: Dit 6 cifrede Foniris telefonnummervalgt ved oprettelse af abonnement Indtast password: Det password du har valgt ved oprettelse af abonnement
- **5** Vælg NEXT for at se din server konfigurering.
- 6 Vælg APPLY for at gemme din server konfigurering.

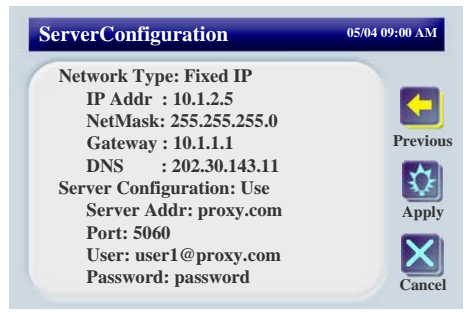

# SIP Netværks Setup

# Advanced Setup (Configuration ► Network ► Advance)

- 1 Vælg Advance Configuration menuen ved at trykke på ADVANCE ikonet under Network menuen.
- 2 Vælg DTMF Type: RFC2833
- 3 Vælg FIR: Info
- 4 Vælg: Audio PacketTime: 20 ms
- **5** Vælg APPLY for at gemme din Advanced konfigurering.

Basic Setup

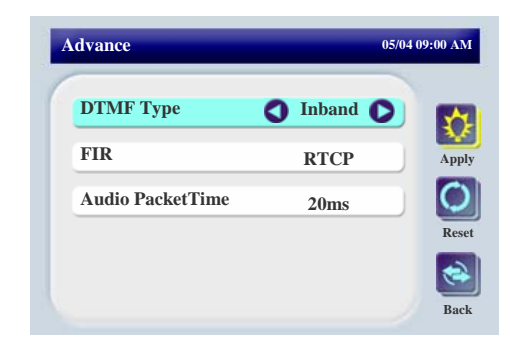

# Tjek Netværks Setup

# Configuration ► Network ► Network Check

Efter at have konfigureret Netværks setup kan du tjekke din netværksforbindelse ved at bruge Network Check.

1 Vælg NETWORK CHECK ikonet i Network Menu.

**2** CONNECTION IS OK vil komme frem hvis forbindelsen er i orden. Hvis ikke vil der fremkomme meddelsen CONNECTION IS BROKEN.

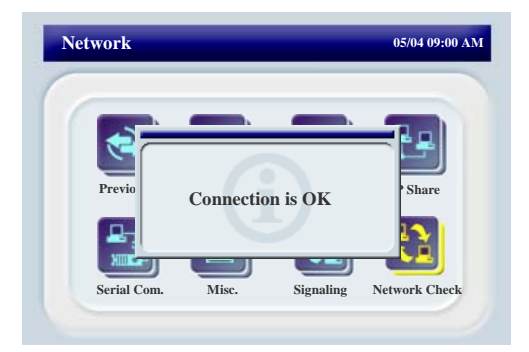

# Foretag kald

### **Ring over internettet**

At foretage kald med din videotelefon over internettet er lige så simpelt som via din gammeldags telefon. Den eneste forskel er at du skal trykke SEND knappen efter nummeret. Præcis som du kender det fra mobiltelefonen.

1 Løft røret eller tryk på SPEAKERPHONE knappen.

**2** Vælg om du vil foretage et VIDEO CALL (Standard) eller et VOICE CALL (kun tale) ved at vælge på ikonerne.

- Ved kald til en ren tale telefon I VIDEO CALL mode vil du kun kunne se dig selv i self-view mode. Ved kald til en videotelefon i SPEECH CALL mode vil i alene kunne tale sammen.

**3** Tast et telefonnummer eller en IP adresse – brug 🛞 knappen til at taste [.] i IP addressen.

**4** Tryk på SEND knappen. - Videotelefonen vil begynde at ringe.

**5** Når samtalen er afsluttet læg røret på plads eller tryk på SPEAKERPHONE knappen.

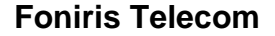

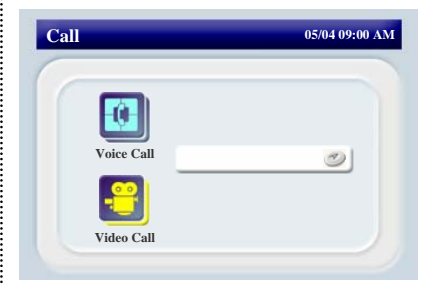

### Note

Du kan skifte fra rør til højttaler på et vilkårligt tidspunkt ved at trykke på SPEAKERPHONE knappen. Du kan også skifte fra højttaleren til røret på et vilkårligt tidspunkt ved at løfte røret.

Du kan bruge MUTE knappen og PRIVACY knappen til at blokkere udgående tale og video før eller under et kald. **Basic Use** 

11

# Aflyt video- og voicemail

Som en del af dit abonnement hos Foniris har du en video- og voicemail. Du kan aflytte din videoog voicemail på følgende måde

1 Løft røret eller tryk på SPEAKERPHONE knappen.

**2** Tast 555 og tryk på SEND knappen

3 Følg instruktionen

**4** Hvis du ønsker at aflytte din video- og voicemail fra en PSTN telefon gøres følgende:

**5** Tast 69127555. Indtast det 6cifrede lokalnummer (eks. 127110) Indtast brugerkoden. Følg instruktionen

\*

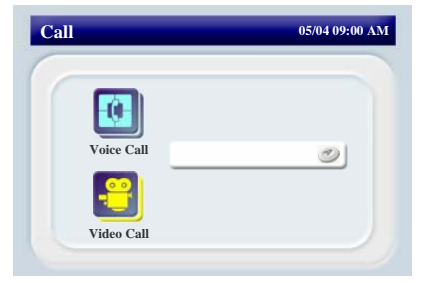

# **Basic Use**

### **Foniris Telecom**

12